# PagoPA

# Comune di Lesina (FG)

Nell'ambito della realizzazione dei Servizi online per i cittadini, i quali potranno usufruirne direttamente dal nostro sito web, il Comune di Lesina ha attivato il PagoPA così come previsto dall'Art. 5 del C.A.D. (Codice dell'Amministrazione Digitale) Effettuazione di pagamenti con modalità informatiche.

Il vantaggio è quello di poter fruire di un sistema di pagamento **semplice**, **standardizzato**, **affidabile** e non oneroso per la PA e più in linea con le esigenze dei cittadini.

Il portale PagoPA è in continua evoluzione e sarà sempre aggiornato compatibilmente con i tempi dei relativi uffici.

Di seguito una breve guida per l'utilizzo del PagoPA.

Per accedere al PagoPA del Comune di Lesina, cliccare sulla relativa icona

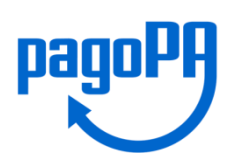

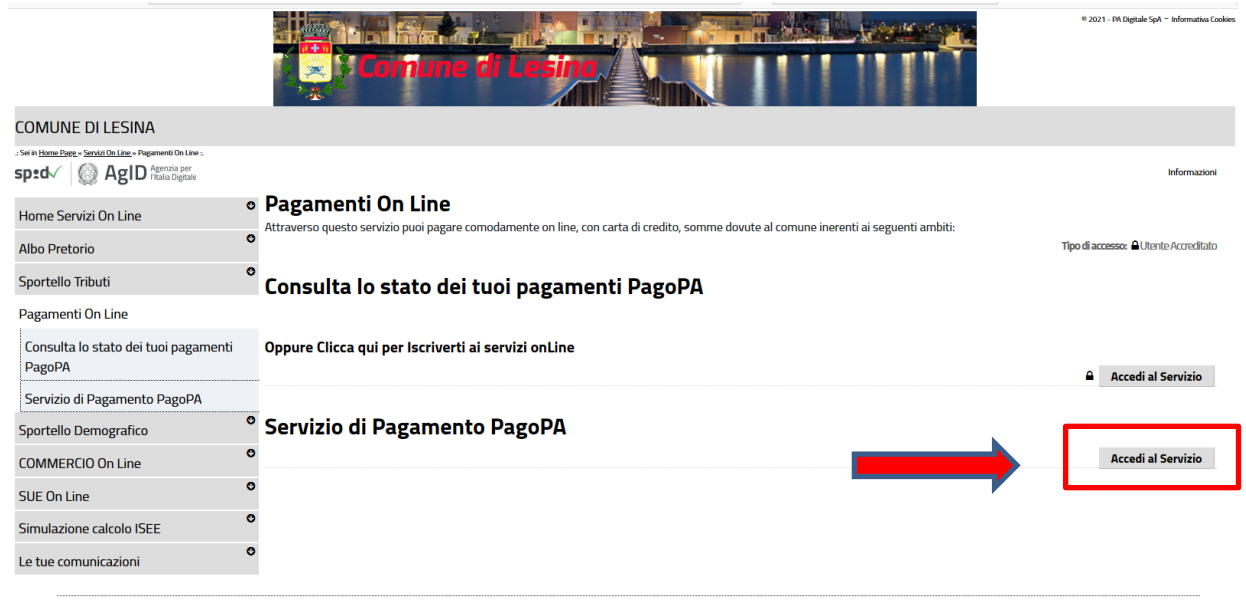

Piazza Aldo Moro - 71010 Lesina (FG) Tel. 0882/707411 P.Iva/Cod. Fisc: 00357670710

E' opportuno distinguere due tipologie di "pagamenti".

#### 1 - Avviso di pagamento PagoPA

Sono quelli programmati ed emessi dal Comune e spediti a casa (TARI, Passo Carrabile etc..).

#### 2- Pagamento Spontaneo

Nascono in base alle necessità del cittadino (Suolo Pubblico, Pubblicità, Oneri di urbanizzazione etc..).

#### Avviso di pagamento PagoPA

Ogni volta che si riceverà un avviso di pagamento da parte del Comune (TARI, Passo Carrabile, Lampade Votive, Multe Autovelox etc...) lo stessa avrà un codice univoco, il cosidetto IUV (Identificativo Univoco di Versamento) anche chiamato "Codice Avviso".

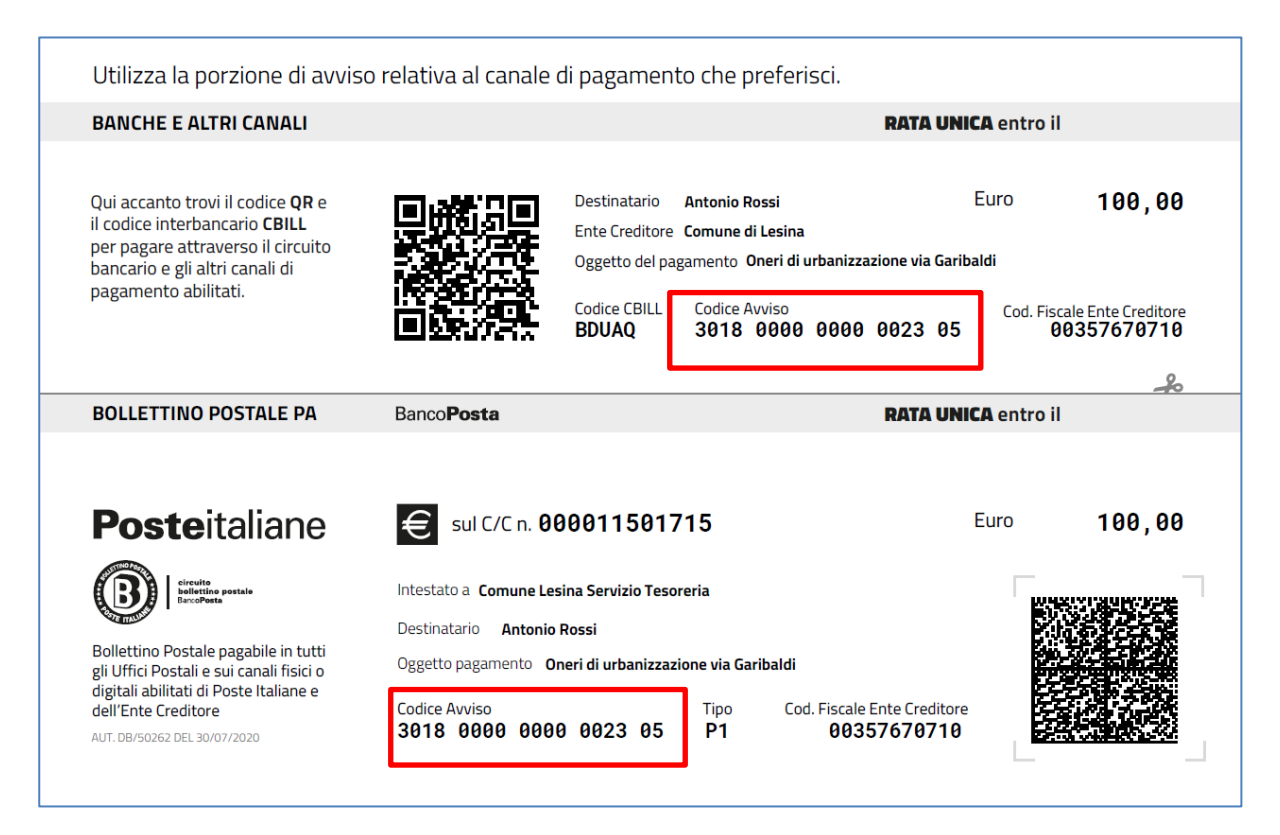

Per poter assolvere al pagamento si potrà scegliere di recarsi presso le Poste, Banche, Tabaccherie... ed esibire il bollettino inviato dal Comune oppure pagarlo direttamente onLine tramite l'apposito servizio del PagoPA implementato sul sito web del Comune di Lesina. La procedura è molto semplice, basta inserire il proprio **Codice Fiscale** ed il **Codice di Avviso** e cliccare sul pulsante **Trova Pratica**.

|               |                   |                           |                   |                 |                  | Comune (<br>(j)                                                  |                             |        |  |
|---------------|-------------------|---------------------------|-------------------|-----------------|------------------|------------------------------------------------------------------|-----------------------------|--------|--|
|               |                   |                           |                   |                 |                  | Inserir                                                          | mento spontaneo 🗸           |        |  |
|               |                   | RICERCA PRATICA           |                   |                 |                  |                                                                  |                             |        |  |
|               |                   | Codice Fiscale            |                   |                 | PPURE            | Ricerca anonimo (cittadino non identificato/cittadino straniero) |                             |        |  |
|               |                   | Riferimento Pratica / IUV |                   | 0               | PPURE            | Codice Avviso                                                    |                             |        |  |
|               |                   |                           |                   | TROV            | A PRATICA        |                                                                  |                             |        |  |
|               |                   |                           |                   | RICERC          | A PRATICA        |                                                                  |                             |        |  |
|               |                   |                           |                   |                 |                  |                                                                  |                             |        |  |
|               | inserire il       | Codice Fiscale            |                   |                 | PURE             | Ricerca anonimo (cit<br>identificato/cittadin                    | ttadino non<br>o straniero) |        |  |
|               | Riferim           | Riferimento Pratica / IUV |                   | OP              | PURE             | Codice #<br>3018000000001402                                     | Avviso<br>9                 |        |  |
|               |                   |                           |                   |                 |                  |                                                                  |                             |        |  |
| TROVA PRATICA |                   |                           |                   |                 |                  |                                                                  |                             |        |  |
|               |                   |                           |                   | Pratiche        | Associate        |                                                                  |                             |        |  |
| Nome          | Servizio          | Causale                   | Stato             | Data<br>Pratica | Data<br>Scadenza | Riferimento Pratica /<br>IUV                                     | Importo                     |        |  |
|               | AFFITTO<br>LOCALI | PROVA                     | Non<br>Confermato | 09/03/21        |                  | 0180000000014029                                                 | 1,00                        | Paga 👻 |  |
|               |                   |                           |                   |                 |                  |                                                                  |                             |        |  |

In corrispondenza della pratica apparirà un pulsante Paga, cliccandoci sopra verranno mostrate diverse opzioni per il pagamento Online.

#### Pagamenti Spontanei

Per pagamenti spontanei si intendono tutti i pagamenti verso il Comune che non sono di ruolo, ovvero pagamenti come la Pubblicita'/Affisione, diritti di segreteria, pratiche edilizie, suolo pubblico etc, in sostanza tutti pagamenti che non vengono programmati in precedenza dal Comune ma che nascono in base alle necessità del cittadino in quel momento.

Verrà mostrata la seguente maschera, cliccare in alto a destra sulla voce "**Inserimento Spontaneo**" e scegliere il servizio opportuno.

|                   |                 | c                 | omune di Lesina                                                             |
|-------------------|-----------------|-------------------|-----------------------------------------------------------------------------|
|                   |                 |                   | Inserimento spontaneo 🤸                                                     |
|                   | RICERCA PRATIC  | 1                 | LAMPADE_VOTIVE<br>CARTA_DI_IDENTITA                                         |
| Codice Fisca      | ile OPPURE      | 🗌 Ricerca anonimo | AUTOVELOX<br>CONCESSIONI_CIMITERO<br>ONERI_URBANIZZAZIONE_PRATICHE_EDILIZIE |
| Riferimento Prati | ca / IUV OPPURE | Codice Avviso     | MULTE_POLIZIA_MUNICIPALE<br>RSU_ORDINARIO<br>TOSAP_ORDINARIO                |
|                   | TROVA PRATICA   |                   | TRASPORTO_SCOLASTICO                                                        |

Supponiamo di voler pagare un onere di urbanizzazione

| Inserimento Pratica                                                                       |                |                        |
|-------------------------------------------------------------------------------------------|----------------|------------------------|
|                                                                                           |                |                        |
| Servizio*                                                                                 |                |                        |
| ONERI_URBANIZZAZIONE_PRATICHE_EDILIZIE                                                    | Importo*       |                        |
|                                                                                           |                |                        |
| 🔲 Inserimento anonimo                                                                     |                |                        |
|                                                                                           |                |                        |
| Nome o Ragione Sociale*                                                                   | Cognome*       |                        |
|                                                                                           |                |                        |
| Cadica Elecale*                                                                           | Caucalat       |                        |
|                                                                                           |                |                        |
|                                                                                           |                |                        |
| IUV*                                                                                      | _              |                        |
| 018000000002305                                                                           |                |                        |
|                                                                                           | _              | (*)                    |
|                                                                                           |                | (*) campo obbligatorio |
| Prendere nota del codice IUV in quanto verrà in seguito richiesto per verificare lo stato | del pagamento. |                        |
| 🔲 Informativa Privacy                                                                     |                |                        |
|                                                                                           |                |                        |
| Termini e Condizioni                                                                      |                |                        |
|                                                                                           |                | Annulla Salva          |

## Una volta compilato tutti i campi cliccare sul pulsante Salva

Apparirà la seguente maschera :

|                  |                                                |                                              |           |                 |                  |                              | Comune di Lesina                |  |  |
|------------------|------------------------------------------------|----------------------------------------------|-----------|-----------------|------------------|------------------------------|---------------------------------|--|--|
|                  |                                                |                                              |           |                 |                  |                              | Inserimento spontaneo 🗸         |  |  |
| RICERCA PRATICA  |                                                |                                              |           |                 |                  |                              |                                 |  |  |
|                  | Codice Fiscale<br>RSSNTN80A01H5010             |                                              |           | OPP             | URE              | Ricerca anonimo              |                                 |  |  |
|                  | Riferimento Pratica / IUV 0180000000002305     |                                              |           | OPP             | URE              | Codice Av                    | viso                            |  |  |
| TROVA PE         |                                                |                                              |           |                 |                  |                              |                                 |  |  |
|                  |                                                |                                              |           | Pratiche /      | Associate        |                              |                                 |  |  |
| Nome             | Servizio                                       | Causale                                      | Stato     | Data<br>Pratica | Data<br>Scadenza | Riferimento Pratica /<br>IUV | <sup>II</sup> Stampa Bollettino |  |  |
| Antonio<br>Rossi | ONERI_URBANI<br>ZZAZIONE_PRA<br>TICHE_EDILIZIE | Oneri di urb<br>anizzazione<br>via Garibaldi | Da Pagare | 07/08/20        |                  | 0180000000002305             | 100,00 Paga +                   |  |  |

a questo punto si potrà decidere come pagare **1.Pulsante Paga, 2. Stampa Bollettino** 

## 1) Pulsante Paga

Avvierà la procedura per il pagamento online, dove richiederà per forza o un accesso con SPID(sistema pubblico di identità digitale) oppure tramite un indirizzo email;

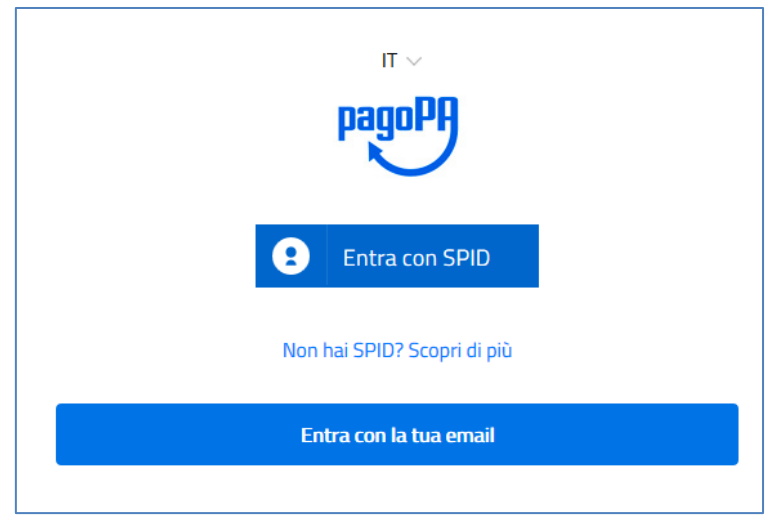

Una volta scelto il metodo di accesso bisognerà indicare come si vuole pagare

|              |                                               | C             | Come vuoi pagare?         |  |  |  |  |
|--------------|-----------------------------------------------|---------------|---------------------------|--|--|--|--|
|              |                                               | -             | Carta di credito/debito   |  |  |  |  |
|              |                                               | Î             | Conto corrente            |  |  |  |  |
|              |                                               |               | Altri metodi di pagamento |  |  |  |  |
| Con Carta di | Credito                                       |               |                           |  |  |  |  |
|              | pagoPA accetta queste carte di credito/debito |               |                           |  |  |  |  |
|              |                                               | mastercard    | VISA VISA<br>Electron     |  |  |  |  |
|              |                                               | ome e cognome |                           |  |  |  |  |
|              | nome e cognome                                |               |                           |  |  |  |  |
|              | - 00                                          | 000 0000 0000 | 0000                      |  |  |  |  |
|              | numero della carta di credito                 |               |                           |  |  |  |  |
|              | Ш́М                                           | M / AA        | CVC                       |  |  |  |  |
|              | scadenza (mm.                                 | /aa)          | codice di verifica        |  |  |  |  |
|              |                                               |               |                           |  |  |  |  |
|              |                                               |               |                           |  |  |  |  |
|              |                                               |               |                           |  |  |  |  |

Indicare tutti i campi e proseguire.

# Con Conto Corrente/Altri Metodi di pagamento

|                                             | Paga con il tuo <b>conto corrente</b>                          |
|---------------------------------------------|----------------------------------------------------------------|
| Q                                           | cerca la tua banca                                             |
| Ordir                                       | na per: Alfabetico 🗸 Tipo: Crescente 🗸                         |
| Posteitalia<br>Conto BP Ref                 | ane <u>BancoPosta</u> ><br>tail Commissione max 1,00 €         |
| Posteitalia<br>Conto BP Impr                | nne <u>BancoPosta Impresa</u> ><br>resa Commissione max 1,00 € |
| Banca Poj<br>di Sondrio<br>SCRIGNO Internet | polare SCRIGNOS                                                |
| INTESA I SNI                                | to Commissione max 0,00 €                                      |
| INTESA 🕅 SANI                               | MOLO masterpass                                                |

Indicare la banca ed inserire le varie informazioni richieste.

#### 2) Stampa Bollettino

Verrà generato un file pdf

| Utilizza la porzione di avviso                                                                                                    | o relativa al canale di pagam                                                                                                    | ento che preferisci.                                                                                                    |                                                                   |
|----------------------------------------------------------------------------------------------------|----------------------------------------------------------------------------------------------------|----------------------------------------------------------------------------------------------------|-------------------------------------------------------------------|
| <b>BANCHE E ALTRI CANALI</b>                                                                                                    |                                                                                                    | RATA UNIC                                                                                                    | A entro il                                                        |
| Qui accanto trovi il codice <b>QR</b> e<br>il codice interbancario <b>CBILL</b><br>per pagare attraverso il circuito<br>bancario e gli altri canali di<br>pagamento abilitati. | Destinatar<br>Ente Credit<br>Oggetto de<br>Codice CBI<br>BDUAQ                                                                                    | io Antonio Rossi<br>core Comune di Lesina<br>el pagamento Oneri di urbanizzazione via Gariba<br>LL Codice Avviso<br>3018 0000 0000 0023 05 | Euro 100,00<br>aldi<br>Cod. Fiscale Ente Creditore<br>00357670710 |
| BOLLETTINO POSTALE PA                                                                                                    | Banco <b>Posta</b>                                                                                                    | RATA UNIC                                                                                                    | 🗛 entro il                                                        |
| <b>Poste</b> italiane                                                                                                    | € sul C/C n. 00001150                                                                                                    | 91715                                                                                                    | Euro <b>100,00</b>                                                |
| Bollettino Postale pagabile in tutti<br>gi Uffici Postali e sui canali fisici o<br>digitali abilitati di Poste Italiane e<br>dell'Ente Creditore                               | Intestato a Comune Lesina Servizio 1<br>Destinatario Antonio Rossi<br>Oggetto pagamento Oneri di urbani<br>Codice Avviso<br>3018 0000 0000 0023 0 | 'esoreria<br>zzazione via Garibaldi<br>Tipo Cod. Fiscale Ente Creditore<br>15 P1 00357670710                                               |                                                                   |

che potrà essere stampato ed esibito presso gli sportelli delle Poste Italiane, Banche, Tabaccherie etc...

A questo punto avrete concluso l'iter del pagamento con PagoPA, se avete eseguito tutto alla perfezione il vostro pagamento arriverà direttamente presso i relativi uffici.

Grazie per l'attenzione.